**NEW gTLD PROGRAM: NEXT ROUND** 

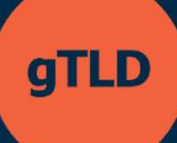

# Programa de Apoyo para Solicitantes

Sistema de Solicitud del ASP Guía del Usuario para el Solicitante

9 de mayo de 2025 Versión 1.1

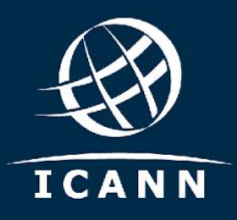

## Índice

| 1.   | Cómo Registrarse e Iniciar Sesión en el Sistema de Solicitud del ASP | 3  |
|------|----------------------------------------------------------------------|----|
| 2.   | Visualización del Tablero de Control del Solicitante                 | 4  |
| 3.   | Cómo Crear la Organización de un Solicitante                         | 4  |
| 4.   | Cómo Invitar a Partes Interesadas como Usuarios Adicionales          | 8  |
| 5.   | Cómo Ver la Cola de Tareas de los Solicitantes                       | 9  |
| 6.   | Cómo Ver una Organización                                            | 10 |
| 7.   | Cómo Actualizar una Organización Creada                              | 10 |
| 8.   | Cómo Presentar una Solicitud                                         | 11 |
| 9.   | Cómo Enviar una Consulta                                             | 15 |
| 10.  | Cómo Acceder y Ver Consultas en el Buzón de Mensajes                 | 16 |
| 11.  | Cómo Presentar una Solicitud de Cambio                               | 17 |
| 12.  | Cómo ver las Solicitudes de Cambio Relacionadas                      | 18 |
| 13.  | Cómo Validar la Información de Pago                                  | 19 |
| 14.  | Cómo Retirar una Solicitud                                           | 19 |
| 15.  | Cómo Solicitar una Evaluación Extendida                              | 21 |
| Mate | erial de Referencia                                                  | 22 |

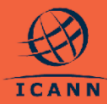

#### NEW gTLD PROGRAM: NEXT ROUND

Esta guía del usuario ayudará a los solicitantes del Programa de Apoyo para Solicitantes (ASP) a comprender cómo utilizar el Sistema de Solicitud del ASP.

Los usuarios solicitantes ("solicitantes") pueden acceder registrándose directamente o por invitación desde una cuenta de usuario existente. Ambas formas de acceso al sistema se autentican a través de una cuenta de la ICANN. Quienes se hayan inscrito en una reunión pública de la ICANN o en otros servicios de la ICANN, probablemente ya dispongan de un perfil de cuenta de la ICANN.

Una vez inscritos, los solicitantes podrán registrar su organización. Una vez que la organización haya sido confirmada por la ICANN en el sistema, el solicitante podrá completar y presentar una solicitud del ASP en nombre de su organización. En ese momento podrá comunicarse con la ICANN y hacer un seguimiento del estado de la solicitud.

En las siguientes secciones, se describen los diferentes procesos disponibles para los solicitantes del ASP en el Sistema de Solicitud del ASP.

#### 1. Cómo Registrarse e Iniciar Sesión en el Sistema de Solicitud del ASP

| a. | Los solicitantes del ASP pueden                                                                                                    | ICANN   ACCOUNT H                                                                                                    | IELP   LOG IN |
|----|----------------------------------------------------------------------------------------------------|----------------------------------------------------------------------------------------------------|---------------|
|    | registrarse en el sistema<br>accediendo a<br><u>https://newgtldprogram.icann.or</u><br>g/apply-asp. Los usuarios deben                                              | Welcome to ICANN Account<br>Email Address or Username*                                                                                                    |               |
|    | iniciar sesión o crear una cuenta<br>de la ICANN para utilizar el<br>Sistema de Solicitud del ASP.                                                                  | Next         Eorgot Your Password?           Are you a new user?         Create an account           By submitting my personal data to create and manage an ICANN Account, I agree that my personal data will be processed in accordance with the ICANN Privacy Policy and ICANN Cookies Policy, and agree to abide by the electronic |               |
|    | Para acceder al Sistema de<br>Solicitud del ASP desde una<br>cuenta de la ICANN, los<br>usuarios deberán habilitar la<br>autenticación de factor múltiple<br>(MFA). | © Internet Corporation for Assigned Names and Numbers. <u>Privacy Policy</u> Terms of Service Cookies                                                                                                    | iBalicy       |

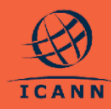

 b. Una vez iniciada la sesión con una cuenta de la ICANN, los usuarios del Sistema de Solicitud del ASP solo podrán acceder al sistema después de revisar y aceptar los Términos de Uso.

|                                                                                                    |                                                                                                    | •••                                                                                                    |
|----------------------------------------------------------------------------------------------------|----------------------------------------------------------------------------------------------------|----------------------------------------------------------------------------------------------------|
|                                                                                                    |                                                                                                    |                                                                                                    |
|                                                                                                    |                                                                                                    | • • •                                                                                                    |
| Welcome to the Applicant Support Program (ASP) Po                                                                                                    | rtal!                                                                                                    | Ø                                                                                                    |
| Please take a moment to review and acknowledge the following before proceeding.                                                                                                    |                                                                                                    | TCANN                                                                                                    |
|                                                                                                    |                                                                                                    |                                                                                                    |
| 🝘 Terms of Use                                                                                                    |                                                                                                    |                                                                                                    |
|                                                                                                    |                                                                                                    |                                                                                                    |
| ASP TERMS AND CONDITIONS ACKNOWLED-SEMENT                                                                                                    |                                                                                                    |                                                                                                    |
|                                                                                                    |                                                                                                    |                                                                                                    |
| By proceeding with submitting an application for the ADP through the ADP Portal this "Application", application rounds/round2/application rounds/round2/application-rounds/round2/application-rounds/rounds/round2/application-rounds/rounds/r                                                                                                    | ent companies, sub-ordanies, affikates, agents, constactors, employees, and any and all sitters acting on its testablic collectively, "application<br>diss, without modification. Applicant understands and agrees the ABP Terms and Conditions are lending on Applicant and are a materi                                                                                                    | ant") agrees to the<br>ial part of this                                                                                     |
| By proceeding with submitting an approaces for the ADP through the ADP Forture this "Application"s approach industry all put<br>ADP Terms and Canditions, which can be accessed at https://hewglitigrogram.ican.usgenviggdication-rounds/noundDiapyta<br>Application                                                                                                    | ert companies, substaines, afflates, agents, commantes, employees, and any and al others acting on its behalt judiethey, "Applicat<br>Acts without modification. Applicant understands and agrees the ADP Terms and Conditions are binding on Applicant and are a materia                                                                                                    | ant") agrees to the<br>fail part of this                                                                                    |
| In processing web controls on expensions to the ACP through the ACP inter and this high control and approximate in the ACP through the ACP inter and Controls within the terminal of the ACP inter and Controls within the ACP inter and the ACP inter and the ACP inter and the ACP inter and the ACP inter and Controls with the ACP inter and Controls within the ACP inter and Controls within the ACP interval of Controls within the ACP interval of Controls within the ACP interval of Control within the ACP interval of Control within the ACP interval of Control within the ACP interval of Control within the ACP i  | ent companies, talendaras, attains, aperta, consistens, employes, and any and at intern adrig on the balactic consistency, register<br>Escuence modification, Agelanic transmission and agent the APT forms and Conditions are binding on Agelanic and an an addri-<br>Construction and a second and agent the APT forms and Conditions are binding on Agelanic and an a mader                                                                                                    | sant") agrees to the<br>sal part of this                                                                                    |
| In proving we substrate an approach to the AUT through the AUT from the "spectram", approach inducts at a<br>AUT three and Confidence, which can be accessed at instanting three generative approximations in outbarrow College to<br>Automating The read of the AUT terms and Conditions.                                                                                                    | et langunes skatores, inflans aper, contracts engineer, and ap red at them along on its build policitud. Splin<br>Es solidar meditarion, splint et administrati and gren the GP from and Continue an Unity on Applicat out et a man                                                                                                    | ant") agrees to the<br>tail part of this                                                                                    |
| In provide with soundary as approved for the suff through the strip mutual through the strip and strip mutual through the strip and strip mutual through the strip and strip mutual through the strip mutual through the stri  | na magana, kadrawa afi kan yang ang ang ang ang ang ang ang ang ang                                                                                                    | ant") agrees to the<br>sal part of this                                                                                     |
| In providing with submitting a subjection for the sub-though the site mutation "subjections", subjection in the sub-though the site mutation of the sub-though the site mutation of the site mutation of the sub-though the site mutation of the site mutation of the  | et organos, subcares, eficians, ques constantes employes, set ay and a finera actiga et la bada (anticensity support<br>la validat finanziane, deplotar i anticensi actiga en 14.00 Finera actificatione an intergran opporter en al a acti<br>en al granenzig de 4.00 application in accoderer advitectivada Tiens of the provided tables, de 4.00 Finera of continue, de c                                                                                                    | ant") agrees to the<br>fail part of this<br>SANN Privacy Policy.                                                            |
| In province (with scheduler, a suppose to the scheduler, and the scheduler, and the scheduler, and the scheduler definition of the scheduler definition of the scheduler d  | en impanye, damane aftara yang munanya mananya mananya na panya mana ina panya mananya haka mananya yang<br>Bu aftara mananya mananya mananya mananya mananya mananya mananya mananya mananya mananya mananya mananya manan<br>In al amanang itu daf apalahatan in amananya aki ter hard hera aftara panahaf tetan, ter daf hera ad cantinan, ter                                                                                                    | ant's agrees to the<br>lal part of this                                                                                     |
| In provide the standard provide an approval on the scale that apply the of model in the "spatial apply the scale of the standard of a fact that apply the scale apply that is not the scale of a fact that apply that is not the scale of a fact that apply that is not the scale of a fact that apply that is not the scale of a fact that apply that is not the scale of a fact that apply that is not the scale of a fact that apply that is not the scale of a fact that apply that is not the scale of a fact that apply that is not the scale of a fact that apply that is not the scale of a fact that apply that is not the scale of a fact that apply that is not the scale of a fact that apply that is not the scale of a fact that apply the model of a fact that apply the scale of a fact that apply the scale of a fact  | na mapana, Ladorana affaras, gano comono, menoros se ray por a meno serior a tra carlo de la portado por segur<br>Es carbon madicano, Agalica colección o el genes lo del Trem an Cicultora se tetera por aplicad en la el anare<br>na el provena for alla oplication in acceleror alto de ford Trems al Cardina fora de la del Trems and Cardina, Re                                                                                                    | ant?) agrees to the<br>lal part of this                                                                                     |
| In province of the shorting a supress of the such thange the dimensional supercenters, supress includes at a<br>supercenter of the supercenter of the supercenter of the supercenters of the supercenters of the supercenter of the supercenter of | en impagen, skatemen afteren sjøre sommen en en en en en en en en en en en en e                                                                                                    | antry agrees to the<br>sel part of this                                                                                     |
| In proceeding of subscripting a supported for the such many the dark multiple state of the subscripting supported for the subscripting support supported for the subscripting support supported for the subscripting support supported for the subscripting support supported for the subscripting support supported for the subscripting support supported for the subscripting support supported for the subscripting support supported for the subscripting support supported for the subscripting support support supported for the subscripting support support s  | en impages, calorene affares, spen company, services, services and period meno information in baland information, sept<br>is under meditation reaction electronic and genes in difference ad Caldina an Information regulated and are are<br>in of providing the AdV equilation in accordance administrative from all caldinases the table research of a constant<br>of the constant of the accordance administrative administrative administrative administrative administrative administrative<br>of accordance administrative administrative administrative administrative administrative administrative administrative<br>of accordance administrative administrative administrative administrative administrative administrative administrative<br>of accordance administrative administrative administrative administrative administrative administrative administrative<br>administrative administrative administrative administrative administrative administrative administrative administrative<br>administrative administrative administrative administrative administrative administrative administrative administrative<br>administrative administrative administrative administrative administrative administrative administrative administrative<br>administrative administrative administrative administrative administrative administrative administrative administrative<br>administrative administrative ad | ant?) agrees to the<br>sal part of this<br>SAUN Privacy Policy.                                                             |
| In proceeding with substrate an approach to the sub-though the dim human "Substrate and approach to the substrate and approach approach to the substrate and approach approach  |                                                                                                    | ant'i agrees to the<br>la part of this<br>Cabbi Privacy Policy.<br>Text as a written<br>Negge and agree that<br>confloerful |

#### 2. Visualización del Tablero de Control del Solicitante

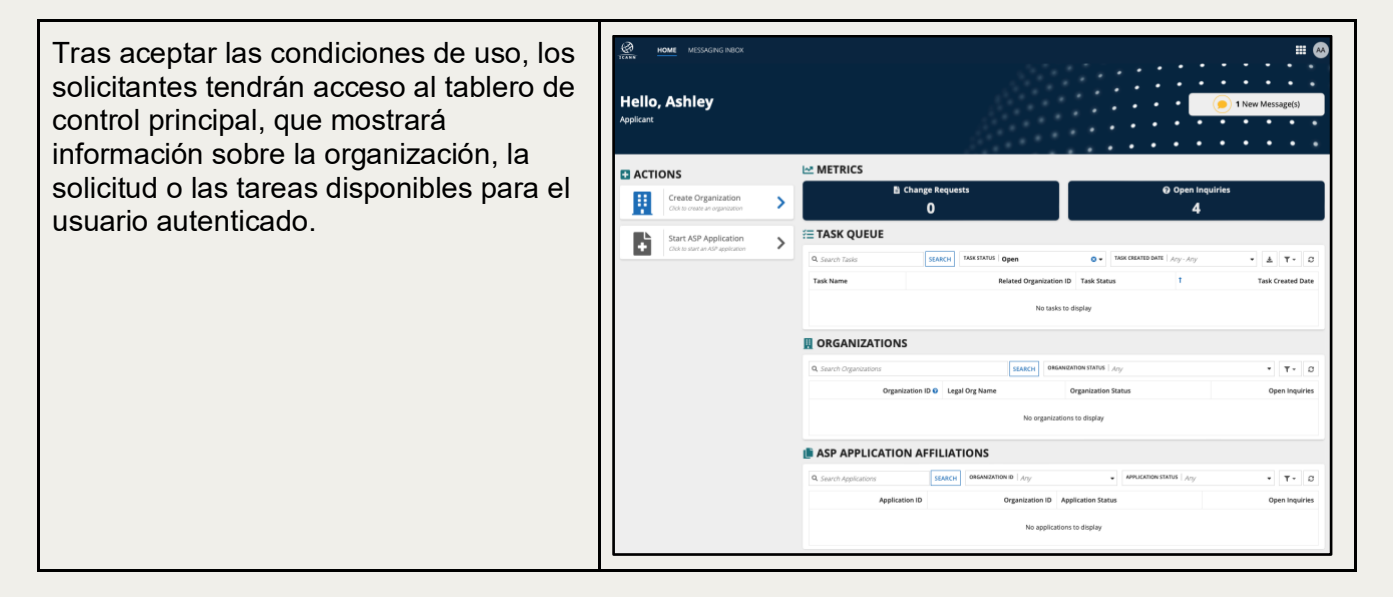

#### 3. Cómo Crear la Organización de un Solicitante

Como solicitante, se pueden seguir estos pasos para crear una nueva organización desde el tablero de control del solicitante.

Se debe tener en cuenta que: Los solicitantes del ASP podrán usar su cuenta para el Programa de Solicitudes de gTLD y transferir la información pertinente de la entidad solicitante.

Si la información de la organización proporcionada en el Sistema de Solicitud del ASP ya no es la misma que se utilizará en la solicitud de gTLD, es posible que se requiera una solicitud de cambio, lo que podría afectar a su admisibilidad para recibir apoyo en función de la naturaleza del cambio. Véase el Manual del ASP para obtener más información.

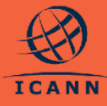

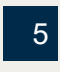

| a.<br>b.                | Tras iniciar sesión en el Sistema de<br>Solicitud del ASP, se observará el<br>Tablero de Control del Solicitante del<br>ASP.<br>Seleccionar la opción de acción <b>Crear</b><br><b>Organización (Create Organization</b> ) en<br>la parte izquierda de la pantalla. Esto<br>permitirá crear una organización como la<br>entidad que recibirá el apoyo.                                                                                                    | Image: Section of Automatic Automatic A | C METRICS<br>Charge Requests<br>0<br>TASK QUEUE<br>Quent Task<br>Task tore Based Operations 0 Task                                                                                                    | Organ Inquiries      Organ Inquiries      Orga |
|-------------------------|----------------------------------------------------------------------------------------------------|----------------------------------------------------------------------------------------------------|----------------------------------------------------------------------------------------------------|----------------------------------------------------------------------------------------------------|
| C.                      | Tras seleccionar <b>Crear Organización</b><br>( <b>Create Organization</b> ), aparecerá un<br>formulario con varias secciones y<br>campos para rellenar. Las secciones se<br>enumerarán en la esquina superior<br>izquierda de la pantalla y permitirán al<br>solicitante navegar directamente entre<br>las secciones según sea necesario.                                                                                                    | Create Organizat                                                                                                    | Applicant Entity Information<br>Applying Entity<br>Full Legal Name *<br>Enter a suble<br>Deing Business As<br>Enter a suble<br>Deing Business As<br>Enter a suble<br>Enter a suble<br>Enter a suble<br>Enter a suble<br>Enter a suble<br>Enter a suble<br>Enter a suble<br>Enter a suble<br>Enter a suble<br>Enter a suble<br>Enter a suble | Website Url •         Enter a value         Proof of Listabilishment *         Ukuban •       Orap file hore         Proof of Listabilishment *         Proof of Listabilishment *         Proof Is the hore         Age of standing certificate (or equivalent) may state that the decision in the certificate (or equivalent) may state that the                                                                                                    |
| NCC<br>CEE<br>info<br>• | <ul> <li>DTA: Hay una opción GUARDAR Y</li> <li>RRAR (SAVE &amp; CLOSE) en la parte erior de cada sección del formulario.</li> <li>Para pasar a la siguiente sección del formulario, se debe seleccionar</li> <li>SIGUIENTE (NEXT).</li> <li>Para guardar los cambios, cerrar y volver más tarde al borrador de la organización, seleccionar GUARDAR Y</li> <li>CERRAR (SAVE &amp; CLOSE).</li> <li>Al seleccionar la opción CANCELAR (CANCEL) se volverá al tablero de control principal sin guardar ningún cambio.</li> </ul> | CAUCEL                                                                                                    | <text><section-header><section-header><section-header><section-header><section-header><text></text></section-header></section-header></section-header></section-header></section-header></text>                                                                                                    | It is any of the individual names which the Organization Autourt Faceral area used. It can can can can can be individual names and the individual names and the organization of the organization of       |
| d.                      | En la primera sección del formulario,<br>titulada Información de la Entidad<br>Solicitante (Applicant Entity<br>Information), se deben rellenar todos<br>los campos obligatorios y, a<br>continuación, hacer clic en SIGUIENTE<br>(NEXT) en la parte inferior derecha. Es<br>posible que sea necesario desplazarse<br>hasta la parte inferior del formulario para<br>ver el botón SIGUIENTE (NEXT).                                                                                                    | Create Organization       Image: State State       Image: State State       Image: State State       Image: State State       Image: State State       Image: State State       Image: State State       Image: State State       Image: State State       Image: State State                                                                                                    | ar Information                                                                                                    |                                                                                                    |

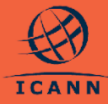

Nota: Todos los campos marcados con un asterisco son obligatorios. El formulario permitirá completar otras secciones, pero no será posible enviar la solicitud si alguno de los campos obligatorios no está completo.

e. En la segunda sección del formulario Crear Organización (Create Organization), titulada Usuarios de la **Entidad Solicitante (Applicant Entity Users**), se debe introducir la información para el primer Usuario Principal de la organización y proporcionar información sobre un Usuario Principal adicional. El Usuario Principal adicional recibirá una invitación para acceder al Sistema de Solicitud del ASP como parte de la organización una vez que la ICANN haya verificado y confirmado la organización. Consultar Cómo Invitar a Partes Interesadas al Sistema de Solicitud del ASP para obtener información detallada sobre cómo aceptar una invitación para convertirse en usuario de la organización.

Nota: Cada organización debe proporcionar dos Usuarios Principales con direcciones de correo electrónico diferentes. Cada usuario tendrá la misma capacidad para enviar la solicitud del ASP y comprobar el estado de la misma, responder a consultas y completar otras tareas según sea necesario. Esto también permite proteger el acceso del solicitante al sistema en caso de que uno de los Usuarios Principales pierda sus credenciales.

f. En la sección Usuarios de la Entidad Solicitante (Applicant Entity Users) del formulario, en la subsección Partes Interesadas de la Entidad Solicitante (Applicant Entity Stakeholders), el solicitante debe enumerar las partes interesadas de la organización que pertenezcan a alguna de las siguientes

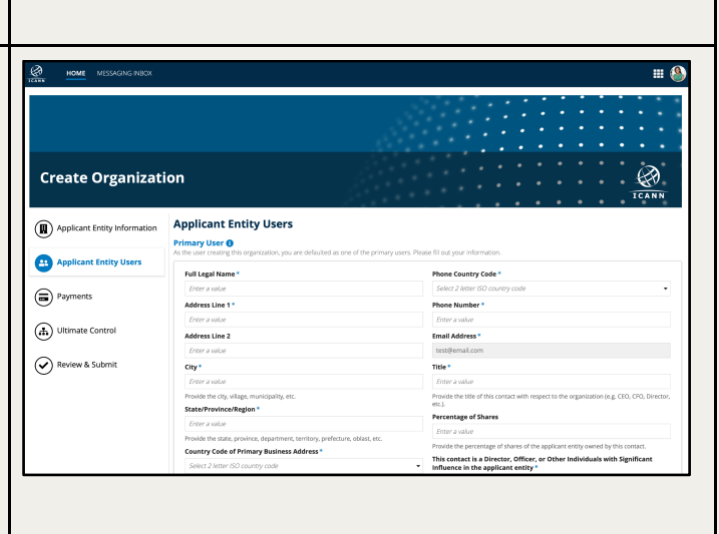

Email

#### Applicant Entity Stakeholder

Legal Name

Click on the "Add New Stal

| No<br>sol<br>cor<br>poo<br>sol<br>sol<br>util<br><u>Có</u><br><u>Sis</u> | categorías: directores,<br>funcionarios/socios, representantes<br>legales/ejecutivos y accionistas con una<br>participación igual o superior al 15 %.<br>El solicitante puede agregar hasta<br>dieciocho partes interesadas de la<br>organización al hacer clic en la opción<br><b>Agregar Nueva Parte Interesada (Add<br/>New Stakeholder</b> ).<br>ta: Las partes interesadas de la entidad<br>icitante proporcionadas no se<br>nsiderarán usuarios del sistema y no<br>drán acceder a la organización o a la<br>icitud en el tablero de control del<br>icitante a menos que se les invite a<br>izar el sistema (consultar la sección<br>mo Invitar a Partes Interesadas al<br>tema de Solicitud del ASP). |                                                                                                    |                                                                                                    |
|--------------------------------------------------------------------------|----------------------------------------------------------------------------------------------------|----------------------------------------------------------------------------------------------------|----------------------------------------------------------------------------------------------------|
| g.<br>h.                                                                 | En la tercera sección titulada <b>Pagos</b><br>( <b>Payments</b> ), los solicitantes deben<br>introducir su información de pago.<br>En la cuarta sección titulada <b>Control</b><br><b>Final (Ultimate Control</b> ), los solicitantes<br>deben introducir información sobre el<br>Control Final y agregar Partes<br>Interesadas de Control Final, si<br>corresponde a la entidad solicitante.                                                                                                    | tion Payments Payer Name Payer Name Payer Name Payer Address Payer Address Addres Lies 1 Payer Address Addres Lies 1 Payer Address Payer Address Payer Address Payer Address Payer Address Payer Address Payer Address Payer Address Payer Address Payer Address Payer Address Payer Address Payer Address Payer Address Payer Address Payer Address Payer Payer P | Experience of programmed and any of the party of any of the party of the party |
| i.                                                                       | En la última sección, titulada <b>Revisar y</b><br><b>Enviar (Review &amp; Submit)</b> , el solicitante<br>podrá revisar el resumen de los datos<br>proporcionados sobre la organización y<br>las partes interesadas. Una vez<br>completados todos los campos<br>obligatorios, el formulario de la nueva<br>organización puede enviarse a la<br>ICANN.                                                                                                    |                                                                                                    |                                                                                                    |
| j.                                                                       | Una vez enviado el formulario de una<br>nueva organización, se obtendrá un ID<br>de organización y el estado de <b>Enviada</b><br>( <b>Submitted</b> ). La organización se enviará<br>a la ICANN para su revisión.                                                                                                    |                                                                                                    |                                                                                                    |

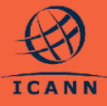

 k. Una vez que la ICANN haya revisado y confirmado la organización, el estado de la organización cambiará a Confirmada (Confirmed) y el solicitante podrá iniciar la Solicitud del ASP.

| ectra Infinitum             |                                 |                    | STA | RT APPLIC | ATION | REQUES | IT CHA | NGE | REATE | INQUI |
|-----------------------------|---------------------------------|--------------------|-----|-----------|-------|--------|--------|-----|-------|-------|
| onmany Contacts Related Inc | puiries Related Change Requests |                    |     |           |       |        |        |     |       |       |
|                             |                                 |                    |     |           | •     | •      | ۰      |     | •     | •     |
|                             |                                 |                    |     |           |       |        |        |     |       |       |
| Electra Infinitu            | m   ID: EI2496                  |                    |     |           |       |        |        |     |       |       |
| Liectra minita              | 111 1 10. 212450                |                    |     |           |       |        |        |     |       |       |
|                             |                                 |                    | •   | • •       | •     | ٠      | ٠      | ٠   | ٠     | ٠     |
| PUCATION STATUS             | NUMBER OF LISERS                | NUMBER OF CONTACTS |     | ORG ST    | ATUS  |        |        |     |       |       |
|                             | 1                               | 2                  |     | Cor       | firme | d      |        |     |       |       |

#### **4.** Cómo Invitar a Partes Interesadas como Usuarios Adicionales

Una vez que la ICANN haya verificado y confirmado una organización, un solicitante que sea Usuario Principal de una organización puede invitar hasta cinco partes interesadas de la entidad solicitante para que sean Usuarios Adicionales y registren cuentas de Usuario Solicitante de la ICANN para su organización.

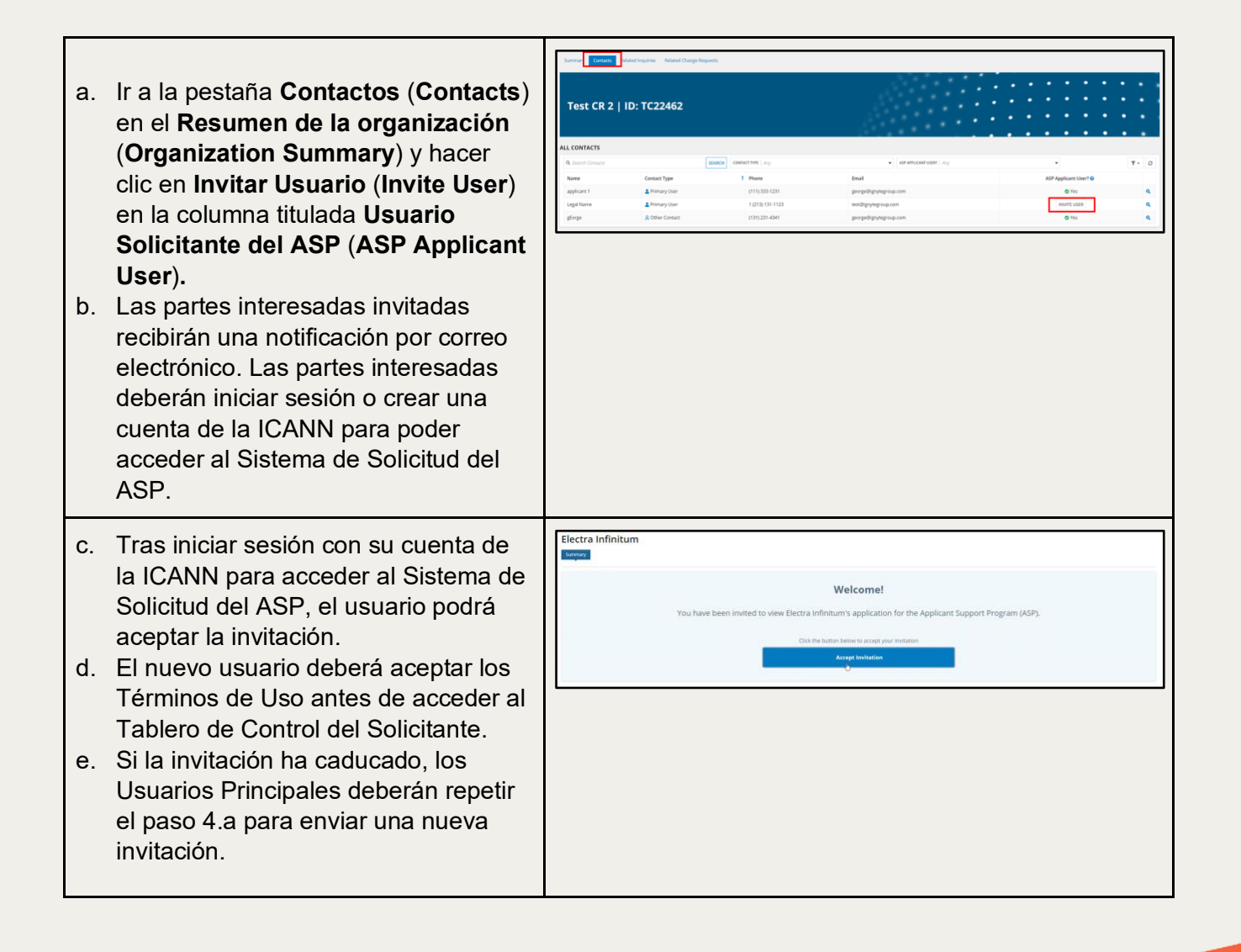

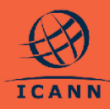

Una vez que las partes interesadas de la organización se hayan agregado al Sistema de Solicitud del ASP como usuarios adicionales del solicitante, podrán ver su solicitud, editar una solicitud no presentada y responder a consultas. Para más información, consultar la siguiente tabla.

| Acciones                                             | Usuarios<br>Principales | Usuarios<br>Adicionales |
|------------------------------------------------------|-------------------------|-------------------------|
| Preparar y enviar una solicitud                      | $\checkmark$            | ✓                       |
| Ver, enviar y responder a consultas                  | $\checkmark$            | <ul> <li>✓</li> </ul>   |
| Invitar a usuarios adicionales a la<br>organización  | $\checkmark$            | ×                       |
| Enviar una solicitud de cambio de la<br>organización | $\checkmark$            | ×                       |
| Enviar una solicitud de cambio en una solicitud      | $\checkmark$            | ×                       |
| Retirar una solicitud presentada                     | $\checkmark$            | ×                       |
| Solicitar una evaluación extendida                   | $\checkmark$            | ×                       |
| Validar información de pago                          | $\checkmark$            | ×                       |

#### 5. Cómo Ver la Cola de Tareas de los Solicitantes

Siempre que se requiera una acción por parte de un solicitante, se creará la tarea correspondiente en el sistema.

- a. En el **Tablero de Control del Solicitante (Applicant Dashboard)**, el usuario solicitante autenticado puede ver todas las tareas asignadas a su organización (u organizaciones), ordenadas por fecha de creación de forma predeterminada.
- b. Los solicitantes también pueden filtrar las tareas por Nombre de la Tarea (Task Name), Estado de la Tarea (Task Status) y Fecha de Creación de la Tarea (Task Created Date).

| Search Tasks                | SEARCH | TASK STATUS Open | 0 -                     | TASK CREATED DATE   Arg - Arg | • ± T • D            |
|-----------------------------|--------|------------------|-------------------------|-------------------------------|----------------------|
| ask Name                    |        |                  | Related Organization ID | Task Status                   | Task Created Date    |
| alidate Payment Information |        |                  |                         | X Open                        | 25-jun-2024 8:47 AM  |
| alidate Payment Information |        |                  | TC22462                 | X Open                        | 25-jun-2024 9:17 AM  |
| alidate Payment Information |        |                  | GT02483                 | Z Open                        | 01-jul-2024 12:29 PM |
| alidate Payment Information |        |                  | ST2464                  | X Open                        | 02-Jul-2024 9:39 AM  |
| alidate Payment Information |        |                  | UT2488                  | X Open                        | 02-jul-2024 11:47 AM |
| alidate Payment Information |        |                  | QG42493                 | X Open                        | 03-jul-2024 11:21 AM |
| alidate Payment Information |        |                  | STE2456                 | X Open                        | 03-Jul-2024 1:38 PM  |
| alidate Payment Information |        |                  | STE2456                 | 🕱 Open                        | 12-jul-2024 1:02 PM  |

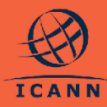

 c. Para abrir una tarea determinada, hacer clic en el nombre de la tarea en la columna Nombre de la Tarea (Task Name).

#### 6. Cómo Ver una Organización

- a. Los solicitantes pueden ver su organización en el sistema seleccionando una opción de la cuadrícula ORGANIZACIONES (ORGANIZATIONS) del Tablero de Control del Solicitante.
- En esta sección se enumeran las organizaciones creadas por el usuario autenticado o a las que el usuario ha sido invitado a pertenecer como usuario adicional.
- Los solicitantes pueden ver los detalles de la organización si hacen clic en el nombre de la organización.

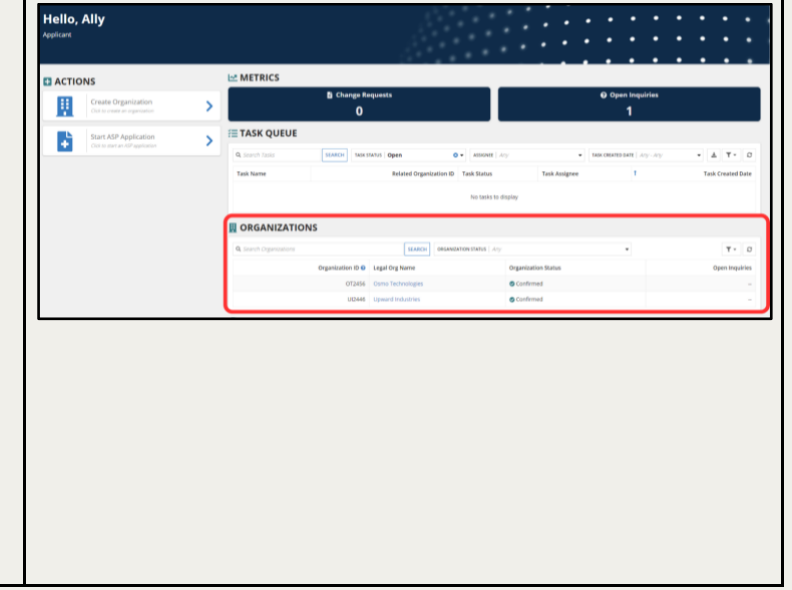

#### 7. Cómo Actualizar una Organización Creada

Los solicitantes pueden continuar actualizando su organización como deseen mientras se encuentre en estado de **Borrador** (**Drafted**) antes de enviarla a la ICANN para su revisión, siguiendo los pasos a continuación:

| a. Seleccionar la organización en<br><b>Borrador (Drafted</b> ) en la cuadrícula<br>de organizaciones del Tablero de<br>Control del Solicitante.  | METRICS  Change Requests  O Open Inquiri  S  Change Requests  O Open Inquiri  Any Any  Kask status In Progress  O   Mask status In Progress  O  Mask status In Progress  O  Mask status In Progress     Mask status In Progress | es<br>• ( ▲   Y •   0     |
|----------------------------------------------------------------------------------------------------|----------------------------------------------------------------------------------------------------|---------------------------|
| Tener en cuenta que una organización tendrá el estado <b>Borrador</b> ( <b>Drafted</b> ) si                                                       | Task Name Related Organization ID Task Status T<br>No tasks to display                                                                                                    | Task Created Date         |
| el solicitante seleccionó <b>GUARDAR Y</b><br><b>CERRAR (SAVE &amp; CLOSE)</b> en lugar de<br><b>ENVIAR (SUBMIT)</b> al crear la<br>Organización. | Q. Search Organizations         SEARCH         OBGAREZATION STATUS         Drafted           Organization ID 0         Legal Org Name         Organization Status         N/A         Test Organization         ✓ Drafted                                                                                                    | Or Tr C<br>Open Inquiries |

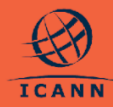

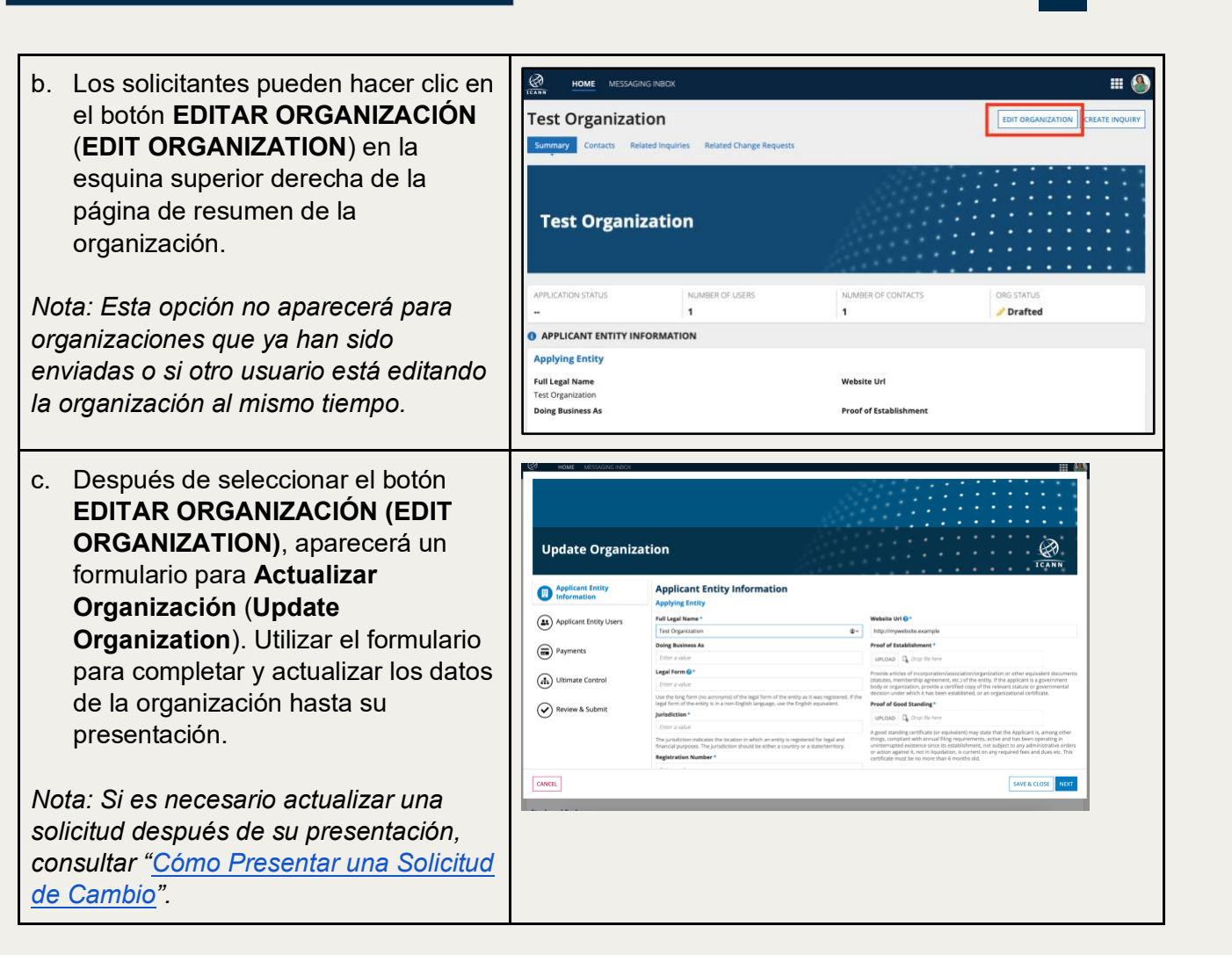

#### 8. Cómo Presentar una Solicitud

Una vez que la organización solicitante haya sido revisada y aparezca en el tablero de control del solicitante como **Confirmada** (**Confirmed**), los solicitantes podrán completar y enviar sus solicitudes del ASP a la ICANN para su revisión y evaluación.

| a. | Un solicitante puede iniciar una<br>Solicitud del ASP para cualquier<br>organización que haya sido | Hello<br>Applicant | HOME MESSAGING INBOX                                   |         |                 |                                | 🕒 3 New Message                 | === 🌯    |
|----|----------------------------------------------------------------------------------------------------|--------------------|--------------------------------------------------------|---------|-----------------|--------------------------------|---------------------------------|----------|
|    | Tablana da Cantral dal Calicitante                                                                 | 🗄 АСТ              | IONS                                                   | METRICS |                 |                                |                                 |          |
|    | l'ablero de Control del Solicitante.                                                               |                    | Create Organization<br>Click to create an organization | >       |                 | Change Requests                | ⊘ Open Inquiries<br>5           |          |
|    |                                                                                                    |                    | Start ASP Application                                  | >       | 🚝 TASK QUEUE    |                                |                                 |          |
|    |                                                                                                    |                    | CECK TO STATE AT ASP appreciation                      |         | Q, Search Tasks | SEARCH TASK STATUS In Progress | • TASK CREATED DATE Any - Any • | · · 0    |
|    |                                                                                                    |                    |                                                        |         | Task Name       | Related Organizatio            | ID Task Status T Task Creat     | ted Date |
|    |                                                                                                    |                    |                                                        |         |                 | No task                        | to display                      |          |
|    |                                                                                                    |                    |                                                        |         |                 |                                |                                 |          |
|    |                                                                                                    |                    |                                                        |         |                 |                                |                                 |          |

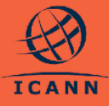

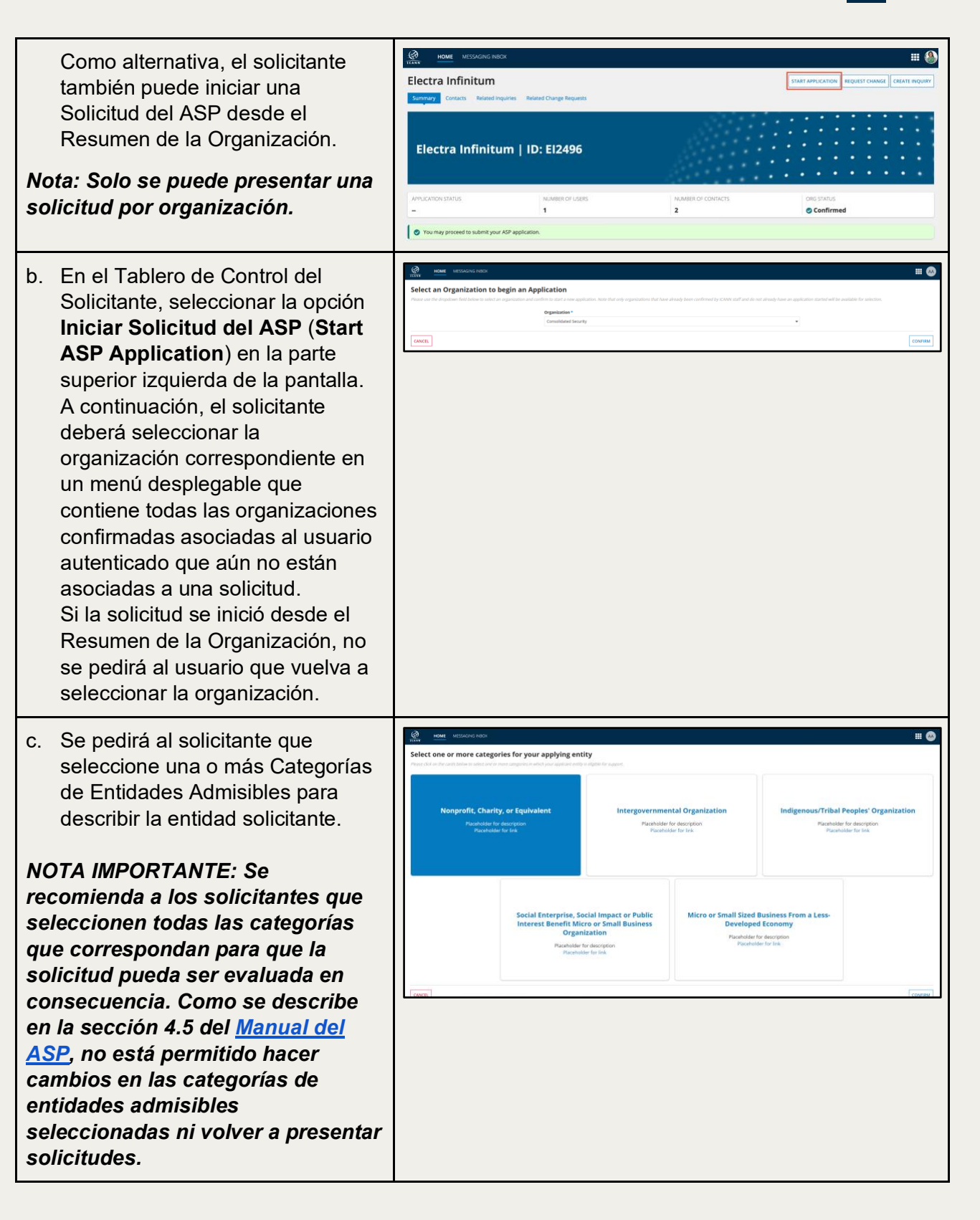

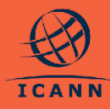

- d. El solicitante deberá responder a todas las preguntas del formulario de solicitud tal y como se describe en el <u>Manual del ASP</u>.
- e. Para las preguntas que requieran la carga de documentos, se debe tener en cuenta lo siguiente:
  - Los solicitantes pueden agregar hasta cinco (5) documentos individuales utilizando el enlace titulado Agregar un Nuevo Documento (Add a new document).
  - Los solicitantes pueden utilizar la x roja en la última columna de la cuadrícula para eliminar un documento cargado.
  - Los documentos deben presentarse preferiblemente en formato PDF, aunque se admiten los formatos PNG y JPG si no se dispone de PDF. El tamaño de los documentos no debe superar los 5 mb.
  - Los campos Documento Original (Original Document), Título del Documento (Document Title) e Idioma del Documento Original (Language of Original Document) deben completarse para cada fila de documentos.

| Original Document 😡       | Document Title  | Language of<br>Original<br>Document 🕑 | Other Language | Translated Document     | Is Translation<br>Certified? 📀 | Translation Certification 📀 | Document<br>Description 😯 |   |
|---------------------------|-----------------|---------------------------------------|----------------|-------------------------|--------------------------------|-----------------------------|---------------------------|---|
| PDF - 40                  | Supporting Docu | English •                             |                | UPLOAD 🔓 Drop file here | Yes                            | UPLOAD L Drop file here     | 0/255                     | × |
| UPLOAD Ch. Drop file here |                 | Select a value                        |                | UPLOAD 🕞 Drop file here | Yes                            | UPLOAD Drop file here       | 0/255                     | × |
| O Add a new document      |                 |                                       |                |                         |                                |                             |                           |   |

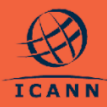

f. El solicitante puede navegar entre las secciones del formulario de solicitud utilizando el índice de la New Applicant Support Program Application for Consolidated Security B izquierda o utilizando el botón **SIGUIENTE** (**NEXT**) situado en la parte inferior de la pantalla. HOME HOME g. El solicitante puede cancelar el formulario en cualquier momento, lo cual borrará todos y cada uno New Applicant Support Program Application for Consolidated Security B de los cambios. Se debe tener en cuenta que: si el formulario de **Review & Submit** solicitud no se ha guardado nunca, al cancelarlo se perderá todo el progreso. Personal Data Compliance h. El solicitante puede seleccionar **GUARDAR Y CERRAR (SAVE & CLOSE**) en cualquier momento, y de ese modo guardar la solicitud para actualizarla más tarde. Esta es la única manera de guardar el progreso en el formulario de solicitud. i. La solicitud permanecerá en estado Borrador (Drafted) y se podrá acceder a ella desde el Tablero de Control del Solicitante. j. El solicitante puede navegar hasta la última sección del formulario de solicitud, titulada Revisar y Enviar (Review & Submit), para ver las preguntas que aún no se han contestado. Una vez contestadas todas las preguntas obligatorias, el solicitante deberá hacer clic en ENVIAR (SUBMIT) para enviar la solicitud del ASP a la ICANN para su revisión. k. Una vez que el solicitante envíe la solicitud, volverá al Tablero de Control del Solicitante o al

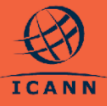

| resumen de la<br>desde donde i<br>I. El estado de la<br>a <b>En Revisiór</b>                                                   |
|----------------------------------------------------------------------------------------------------|
| Nota: Durante el p<br>la ICANN podrá fo<br>aclaratorias al soli<br>las consultas en e<br>Solicitud del ASP<br>Acceder al Buzón |

#### 9. Cómo Enviar una Consulta

Los solicitantes pueden enviar a la ICANN consultas relativas al Formulario de la Organización o a la solicitud, incluidas preguntas específicas de la solicitud.

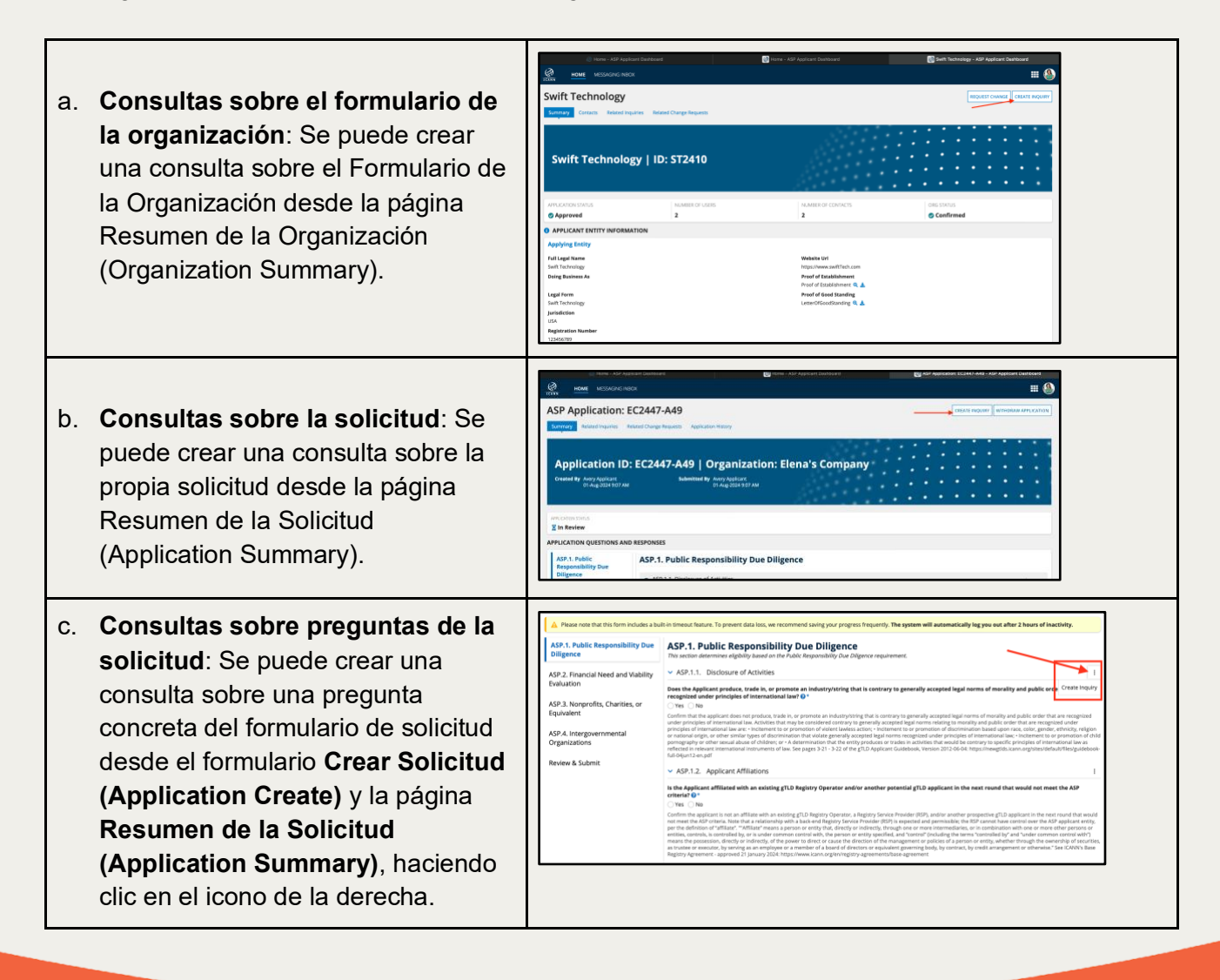

#### **10.** Cómo Acceder y Ver Consultas en el Buzón de Mensajes

a. Los usuarios autenticados pueden acceder al Buzón de Mensajes Hello, Avery haciendo clic en la sección superior MY NEW MESSAGES de la pantalla, en la notificación de Nuevo Mensaje (New Message) o en la vista de **Consultas Relacionadas** (**Related Inquiries**) de una solicitud. b. Esta pantalla de **Buzón de Mensajes** (**Messaging Inbox**) mostrará una lista de todas las consultas relacionadas con la organización y las solicitudes asociadas con el usuario autenticado. c. Los filtros de la sección superior derecha le permitirán seleccionar Todos los Mensajes (All Messages) o Mis Mensajes Nuevos (My New Messages) para seleccionar solo las consultas cuyo último mensaje proceda de la ICANN. HOME MESSAGING INBOX d. La ICANN también puede enviar una 8 III (A) consulta al solicitante para formular Sample Inquiry preguntas con fines aclaratorios o Summary Related para notificar las actualizaciones en la tramitación de la Solicitud del ASP. Sample Inquiry | Closed Los usuarios principales y adicionales de la organización correspondiente INOUIRY DETAILS recibirán una notificación por correo Related Organization ated Orga electrónico. e. Para ver una consulta, hacer clic en el MESSAGES ICANN Staff07-Aug-2024 2:42 Au título de la consulta específica que aparece en la primera columna de la Avery Applicant cuadrícula. Esto llevará a la vista detallada de la consulta, donde se muestran los mensajes intercambiados y la opción de agregar un nuevo mensaje para responder a las consultas que permanecen abiertas. f. La sección superior mostrará el título, y la sección Detalles de la Consulta (Inquiry Details) mostrará la organización, solicitud o pregunta de

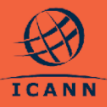

#### 11. Cómo Presentar una Solicitud de Cambio

Si la información proporcionada en el Formulario de la Organización o Solicitud debe actualizarse después de haber sido enviada a la ICANN, los solicitantes deberán enviar una Solicitud de Cambio.

| a. Seleccionar SOLICITAR CAMBIO<br>(REQUEST CHANGE) en la<br>esquina superior derecha. La<br>captura de pantalla muestra la<br>opción SOLICITAR CAMBIO<br>(REQUEST CHANGE) en una<br>solicitud presentada.                                                                                                    | Vertical Control of Control of Cont                                                                |
|----------------------------------------------------------------------------------------------------|----------------------------------------------------------------------------------------------------|
| b. Los solicitantes pueden seleccionar<br>las respuestas que desean cambiar<br>haciendo clic en el icono <b>Editar</b><br>( <b>Edit</b> ).                                                                                                    | <section-header> Application Change Request Strattard Strattard Stratta</section-header> |
| <ul> <li>c. El solicitante puede navegar a<br/>diferentes secciones utilizando la<br/>barra de menú de la izquierda.</li> <li>d. Seleccionar <b>Revisar y Enviar</b><br/>(<b>Review &amp; Submit</b>) en la parte<br/>inferior de la barra de menú. Esto<br/>mostrará un resumen de las<br/>actualizaciones de las respuestas<br/>solicitadas.</li> </ul> | Nets ch. Star and provide rearrangement for and appendix provide per meast and indeper. CAND aff more upon submatrix in a constraint in a constraint in a                                      |

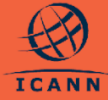

| e. | Por último, indicar el motivo por el<br>cual se pide el cambio en la<br>solicitud u organización en el<br>campo <b>Motivo de los Cambios</b><br>( <b>Reason for Changes</b> ).                                                                                                    | Very Very Very Very Very Very Very V                                                                                                    |
|----|----------------------------------------------------------------------------------------------------|----------------------------------------------------------------------------------------------------|
| f. | El usuario tendrá otra oportunidad<br>de confirmar la solicitud de cambio<br>a través de una ventana<br>emergente.                                                                                                    | ASP Application: EC2447-A49 CREATE ROUTE ROUTE R |
| g. | Se debe tener en cuenta que, una<br>vez enviada la Solicitud de<br>Cambio, la ICANN deberá revisar y<br>aprobar dichos cambios antes de<br>que se actualice la solicitud. En los<br>iconos situados junto a las<br>etiquetas de respuesta en la<br>página de resumen, los solicitantes<br>podrán que una respuesta relativa<br>a una solicitud u organización<br>posee una solicitud de cambio<br>pendiente. La captura de pantalla<br>muestra el Cambio Solicitado del<br>paso 11.b en el Resumen de la<br>Solicitud. | in relationshipsed in a series of the series of the serie  |

#### 12. Cómo ver las Solicitudes de Cambio Relacionadas

- 1. Los solicitantes pueden ver todas las Solicitudes de Cambio asociadas a su solicitud u organización.
- En el Resumen de la Solicitud, seleccionar la pestaña Solicitudes de Cambio Relacionadas (Related Change Requests) para ver la tabla con todas las solicitudes de cambio asociadas a la solicitud.

| APPLICATION CHANGE REQUESTS                                       |                      |
|-------------------------------------------------------------------|----------------------|
| Q. Sourt Course Incurrent Tatalana                                |                      |
|                                                                   | τ                    |
| Date Requested Charge Request Type Charge Request Sonus Rationale | Date Clases          |
| Ole pul 2004 12/30 PM Application Change © Submitted rationale    | NO                   |
| Bit pl 2014 1220 PM Application Dange 6 Approved test             | 08-jui-2624 12:31 PM |

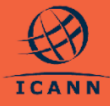

#### NEW gTLD PROGRAM: NEXT ROUND

#### 13. Cómo Validar la Información de Pago

En el caso de las solicitudes cuya evaluación haya finalizado con una resolución de **Aprobada Condicionalmente (Conditionally Approved)**, la ICANN enviará un mensaje de confirmación al solicitante, junto con instrucciones sobre cómo enviar el pago del depósito requerido por el ASP.

| a.<br>b. | Los Usuarios Principales de la<br>organización correspondiente recibirán<br>una nueva tarea en su <b>Cola de Tareas</b><br>( <b>Task Queue</b> ) para validar la información<br>de pago. Este paso debe completarse<br>antes de que la ICANN valide el pago y<br>es requerido antes de tomar una decisión<br>final.<br>En el Tablero de Control del Solicitante,<br>seleccionar la tarea <b>Validar Información<br/>de Pago (Validate Payment</b><br><b>Information)</b> para abrir un formulario con<br>un enlace a su Formulario de la<br>Organización.<br>Las instrucciones requerirán que el<br>solicitante revise el formulario de la<br>organización y se asegure de que la<br>información de pago esté actualizada. | Validate Payment information<br>(CCV) Validate Payment information<br>(CCV) Validate Payment information<br>(CCV) Validate Payment information (CCV) Validate Payment information (CCV) (CCV) Validate Payment information (CCV) Validate Payment information (CCV) (CCV) Validate Payment information (CCV) (CCV) |
|----------|----------------------------------------------------------------------------------------------------|----------------------------------------------------------------------------------------------------|
| d.<br>e. | Si se necesita cambiar la información de<br>pago, es posible enviar una Solicitud de<br>Cambio para la organización (consultar<br><u>Cómo Presentar una Solicitud de</u><br><u>Cambio</u> ).<br>Una vez que la información de pago de la<br>organización sea correcta, es posible<br>enviar el formulario para completar la<br>validación de la información de pago.                                                                                                    |                                                                                                    |

#### 14. Cómo Retirar una Solicitud

En el caso de que un solicitante ya no tenga intención de solicitar apoyo para presentar una solicitud de gTLD, deberá retirar formalmente su solicitud del ASP. Cuando se retira una solicitud del ASP, se interrumpe su tramitación y no se toman más medidas al respecto.

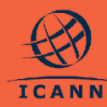

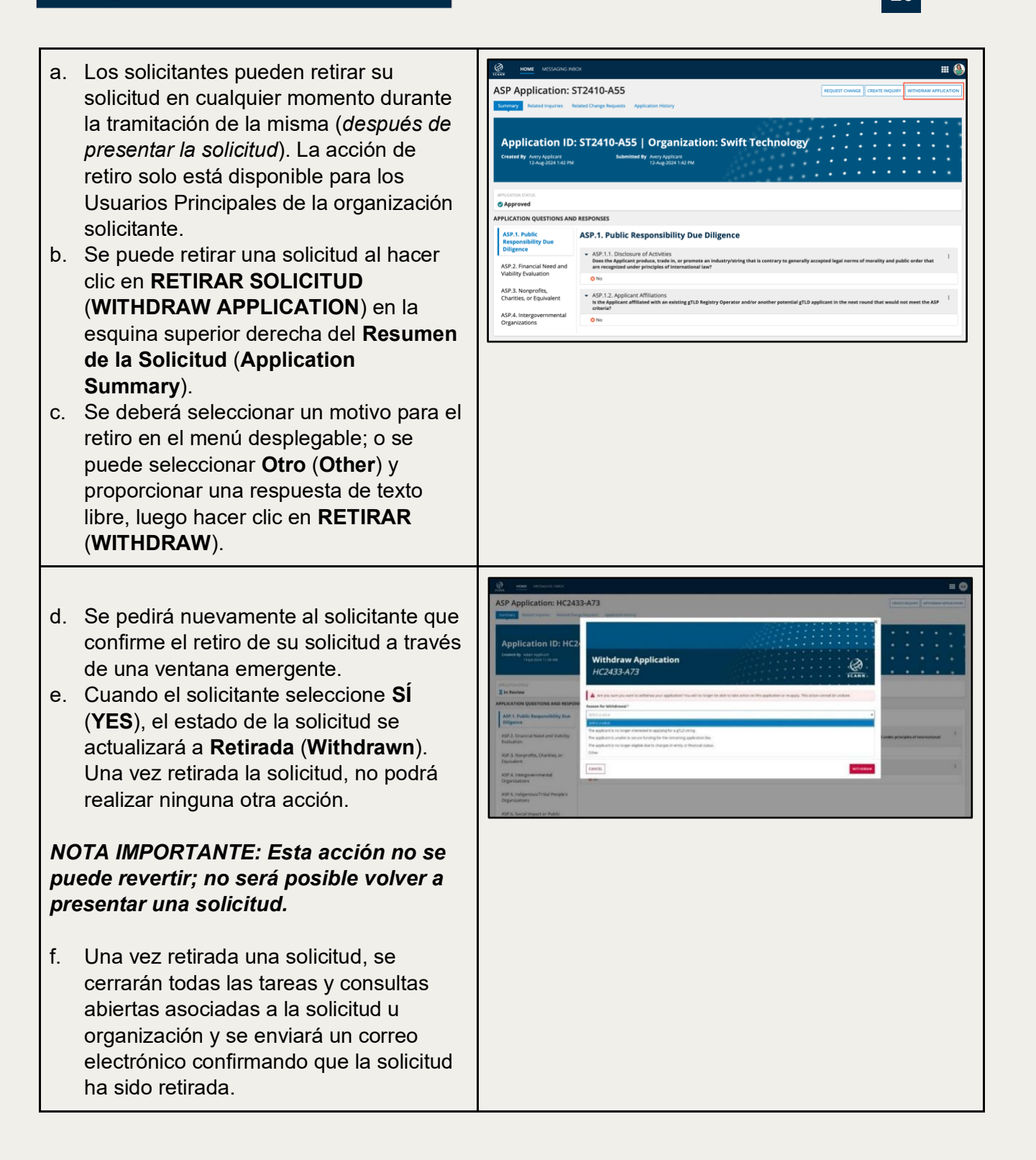

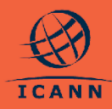

#### 15. Cómo Solicitar una Evaluación Extendida

Los solicitantes que reciban una resolución de **Evaluación no Aprobada (Evaluation Not Cleared)** por su solicitud del ASP tienen la opción de solicitar una Evaluación Extendida, tal y como se indica en el <u>Manual del ASP</u>.

| b      | <ul> <li>Si el solicitante decide optar por la<br/>Evaluación Extendida, debe ir a la<br/>pantalla de detalles de la solicitud y<br/>seleccionar la opción EVALUACIÓN<br/>EXTENDIDA (EXTENDED<br/>EVALUATION) en la esquina superior<br/>derecha de la pantalla.</li> <li>Esto abre un formulario de Evaluación<br/>Extendida (Extended Evaluation) donde<br/>los solicitantes pueden presentar la<br/>solicitud de Evaluación Extendida para<br/>pasar por otra ronda de preguntas<br/>aclaratorias.</li> <li>El solicitante deberá proporcionar un<br/>fundamento antes de enviar la solicitud de<br/>Evaluación Extendida (Extended<br/>Evaluación Extendida (Extended<br/>Evaluación a la ICANN.</li> </ul> | And a second second secon | And the development of a development of a development of |  |
|--------|----------------------------------------------------------------------------------------------------|----------------------------------------------------------------------------------------------------|----------------------------------------------------------------------------------------------------|--|
| d      | . El solicitante recibirá una ventana<br>emergente con una advertencia que<br>confirma que desea enviar el formulario y<br>solicitar la Evaluación Extendida.                                                                                                    |                                                                                                    |                                                                                                    |  |
| ۸<br>s | IOTA: Los solicitantes del ASP solo pueden<br>olicitar la Evaluación Extendida una vez.                                                                                                    |                                                                                                    |                                                                                                    |  |

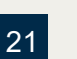

#### Material de Referencia

| Recurso                                                | Descripción                                                                                                    | Enlace de Acceso                                                               |
|--------------------------------------------------------|----------------------------------------------------------------------------------------------------|--------------------------------------------------------------------------------|
| Página de Inicio del<br>ASP                            | Página web del ASP en el sitio<br>del Programa de Nuevos gTLD<br>con detalles y fechas<br>importantes.                                            | https://newgtldprogram.icann.org/es/ap<br>plication-rounds/round2/asp          |
| Manual del ASP                                         | El Manual del ASP incluye<br>información sobre plazos para la<br>presentación de solicitudes,<br>criterios, procesos y evaluación<br>del ASP.     | https://newgtldprogram.icann.org/es/ap<br>plication-rounds/round2/asp/handbook |
| Sistema de Solicitud<br>del ASP                        | Acceso al Sistema de Solicitud del ASP.                                                                                                    | https://newgtldprogram.icann.org/apply<br>-asp                                 |
| Contacto del<br>Programa de Apoyo<br>para Solicitantes | Para consultas generales<br>relacionadas con el Programa de<br>Apoyo para Solicitantes,<br>contactarse con Apoyo Global de<br>la ICANN.           | globalsupport@icann.org                                                        |
| Contacto del Sistema<br>de Solicitud del ASP           | Para consultas relacionadas con<br>una solicitud o con el uso del<br>sistema, enviar la consulta a<br>través del Sistema de Solicitud<br>del ASP. |                                                                                |

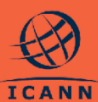

### NEW gTLD PROGRAM: NEXT ROUND

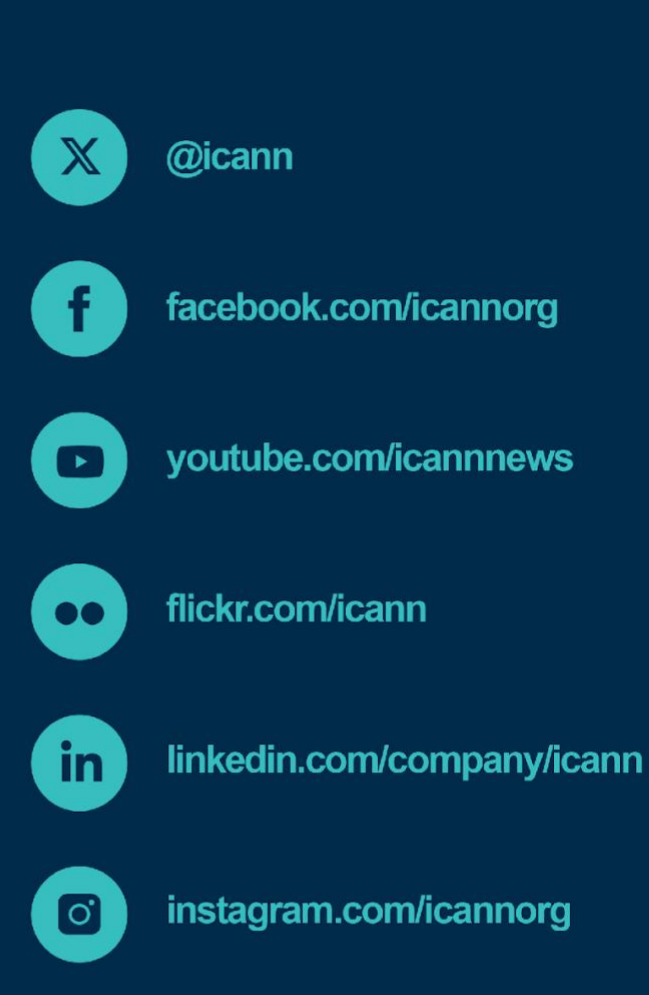

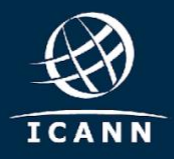

newgtldprogram.icann.org >